# Rittal – The System.

Faster – better – everywhere.

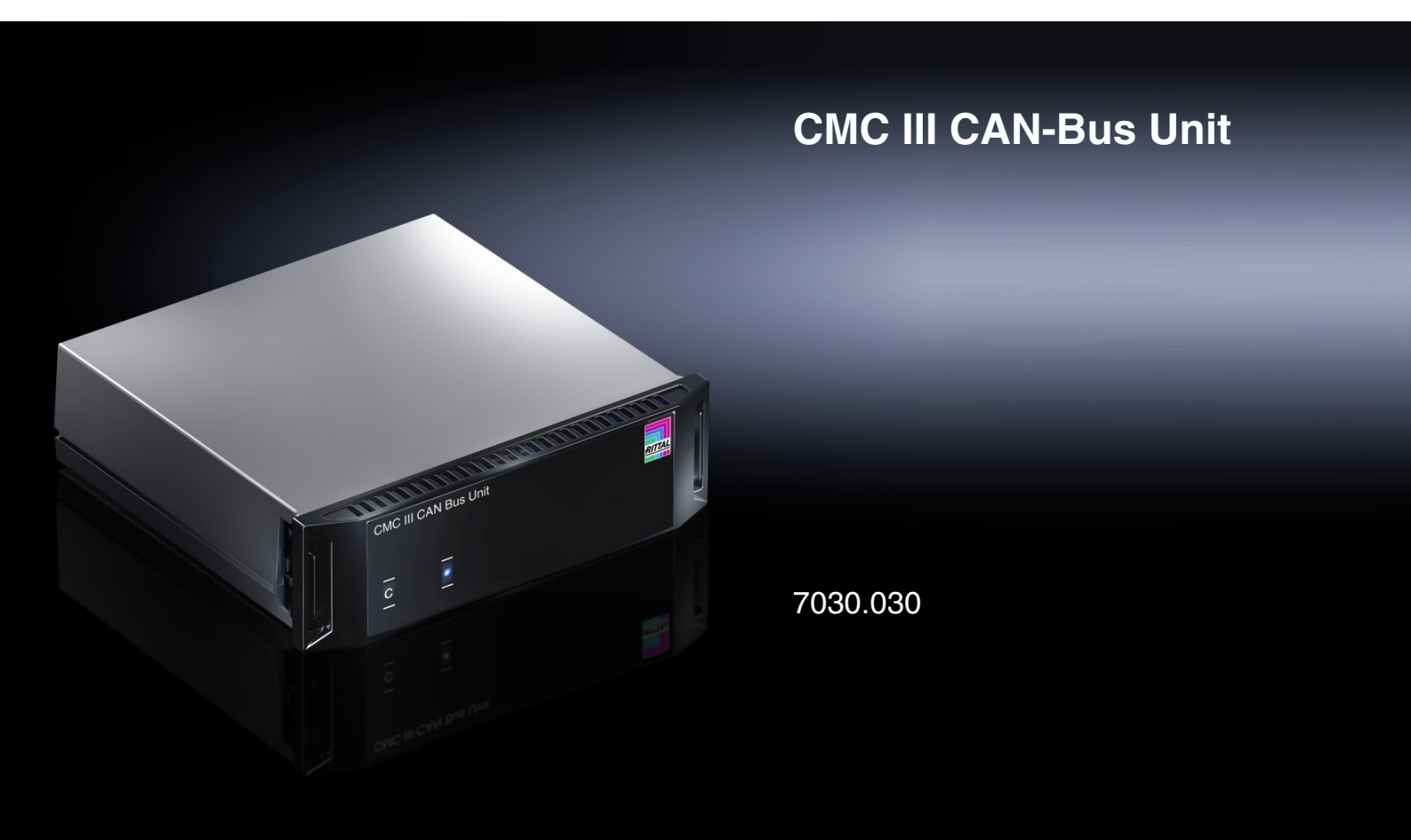

Montage-, Installations- und Bedienungsanleitung Assembly and operating instructions

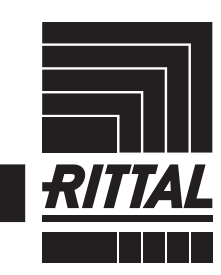

ENCLOSURES

POWER DISTRIBUTION CLIMATE CONTROL

IT INFRASTRUCTURE SOFTWARE & SERVICES

# Vorwort

# DE Cohrade

Sehr geehrter Kunde!

Vielen Dank, dass Sie sich für eine CAN-Bus Unit für CMC III (im Folgenden als "CAN-Bus Unit" bezeichnet) aus unserem Hause entschieden haben!

Viel Erfolg wünscht Ihnen

Ihre Rittal GmbH & Co. KG

Rittal GmbH & Co. KG Auf dem Stützelberg

35745 Herborn Germany

Tel.: +49(0)2772 505-0 Fax: +49(0)2772 505-2319

E-Mail: info@rittal.de www.rittal.com www.rittal.de

Wir stehen Ihnen zu technischen Fragen rund um unser Produktspektrum zur Verfügung.

# Inhaltsverzeichnis

DE

# Inhaltsverzeichnis

| 1<br>1.1<br>1.2<br>1.3<br>1.4                                                                       | Hinweise zur Dokumentation<br>CE-Kennzeichnung<br>Aufbewahrung der Unterlagen<br>Symbole in dieser Betriebsanleitung<br>Mitgeltende Unterlagen                                                                                                    | . 4<br>4<br>4<br>4<br>4                                                                      |
|----------------------------------------------------------------------------------------------------|----------------------------------------------------------------------------------------------------|----------------------------------------------------------------------------------------------|
| 2<br>2.1<br>2.2                                                                                     | Sicherheitshinweise<br>Allgemein gültige Sicherheitshinweise<br>Bedien- und Fachpersonal                                                                                                    | . 5<br>5<br>5                                                                                |
| 3<br>3.1<br>3.1.1<br>3.1.2<br>3.2<br>3.3                                                            | Produktbeschreibung<br>Funktionsbeschreibung und Bestandteile .<br>Funktion<br>Bestandteile<br>Bestimmungsgemäße Verwendung,<br>vorhersehbarer Fehlgebrauch<br>Lieferumfang                                                                                                    | . 6<br>6<br>6<br>6<br>6                                                                      |
| 4<br>4.1<br>4.2                                                                                     | Transport und Handhabung<br>Transport<br>Auspacken                                                                                                    | . 7<br>7<br>7                                                                                |
| 5<br>5.1<br>5.2<br>5.3<br>5.3.1<br>5.3.2<br>5.3.3<br>5.3.4<br>5.4<br>5.5                            | Installation<br>Sicherheitshinweise<br>Anforderungen an den Installationsort<br>Montageablauf<br>Hinweise zur Montage<br>Montage mit den beigelegten Montageclips<br>Montage mit der CMC III Montageeinheit<br>Montage auf einer Hutschiene<br>Elektrischer Anschluss<br>Anschluss der CAN-Bus Unit                                                                                                    | . 8<br>8<br>8<br>8<br>8<br>9<br>10<br>10                                                     |
| 6<br>6.1<br>6.2<br>6.3<br>6.3.1<br>6.3.2<br>6.3.3<br>6.4<br>6.5<br>6.5.1<br>6.5.2<br>6.5.3<br>6.5.4 | Bedienung<br>Einschalten der CAN-Bus Unit<br>Bedien- und Anzeigeelemente<br>Anzeigen der LEDs<br>Anzeigen der LEDs am CAN-Bus-Anschluss<br>Anzeigen der LEDs am RJ 45-Anschluss für die<br>Komponenten<br>Quittieren von Meldungen<br>Bedienung über die Website der CMC III<br>Processing Unit<br>Device<br>VarGat<br>Fan Control System/Lüfterblech<br>Steckdosenmodule schaltbar mit Summen-<br>strommessung | 12<br>12<br>12<br>12<br>12<br>12<br>12<br>12<br>12<br>12<br>12<br>13<br>13<br>13<br>13<br>13 |
| 6.5.5<br>6.5.6                                                                                      | Steckdosenmodule schaltbar mit Einzel-<br>strommessung je Ausgang<br>PSM Stromschienen mit Messung                                                                                                    | 16<br>17                                                                                     |
| 7<br>7.1<br>7.2                                                                                     | Lagerung und Entsorgung<br>Lagerung<br>Entsorgung                                                                                                    | 19<br>19<br>19                                                                               |
| 8                                                                                                   | Technische Daten                                                                                                    | 20                                                                                           |

9 Störung und Abhilfe ..... 2110 Kundendienstadressen ...... 22

DE

1

# Hinweise zur Dokumentation

# 1.1 CE-Kennzeichnung

Rittal GmbH & Co. KG bestätigt die Konformität der CAN-Bus Unit zur EG-EMV-Richtlinie 2004/108/EG. Eine entsprechende Konformitätserklärung wurde ausgestellt. Sie kann auf Anforderung vorgelegt werden.

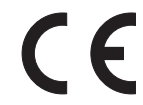

# 1.2 Aufbewahrung der Unterlagen

Die Montage-, Installations- und Bedienungsanleitung sowie alle mitgeltenden Unterlagen sind ein integraler Bestandteil des Produkts. Sie müssen den mit dem Gerät befassten Personen ausgehändigt werden und müssen stets griffbereit und für das Bedienungs- und Wartungspersonal jederzeit verfügbar sein!

# 1.3 Symbole in dieser Betriebsanleitung

Folgende Symbole finden Sie in dieser Dokumentation:

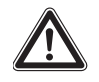

### Gefahr!

Gefährliche Situation, die bei Nichtbeachtung des Hinweises unmittelbar zu Tod oder schwerer Verletzung führt.

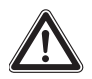

#### Warnung!

Gefährliche Situation, die bei Nichtbeachtung des Hinweises unmittelbar zu Tod oder schwerer Verletzung führen kann.

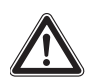

#### Vorsicht!

Gefährliche Situation, die bei Nichtbeachtung des Hinweises zu (leichten) Verletzungen führen kann.

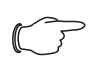

Hinweis:

Kennzeichnung von Situationen, die zu Sachschäden führen können.

Dieses Symbol kennzeichnet einen "Aktionspunkt" und zeigt an, dass Sie eine Handlung bzw. einen Arbeitsschritt durchführen sollen.

# 1.4 Mitgeltende Unterlagen

- Installationsanleitung und Kurz-Bedienungsanleitung
- Montage-, Installations- und Bedienungsanleitung CMC III Processing Unit/CMC III Processing Unit Compact

 Installationsanleitung und Kurz-Bedienungsanleitung des angeschlossenen Zubehörs (z. B. PSM Stromschiene 16 A (7856.016)).

# 2 Sicherheitshinweise

### 2.1 Allgemein gültige Sicherheitshinweise

Bitte beachten Sie die nachfolgenden allgemeinen Sicherheitshinweise bei Installation und Betrieb des Systems:

- Montage und Installation der CAN-Bus Unit, insbesondere die Verkabelung mit Netzspannung, dürfen nur durch eine Elektrofachkraft erfolgen.
- Bitte beachten Sie die zur Elektroinstallation gültigen Vorschriften des Landes, in dem die CAN-Bus Unit installiert und betrieben wird, sowie dessen nationale Vorschriften zur Unfallverhütung. Bitte beachten Sie außerdem betriebsinterne Vorschriften wie Arbeits-, Betriebs- und Sicherheitsvorschriften.
- Verwenden Sie im Zusammenhang mit der CAN-Bus Unit ausschließlich Original-Rittal oder von Rittal empfohlene Produkte.
- Bitte nehmen Sie an der CAN-Bus Unit keine Änderungen vor, die nicht in dieser oder in den mitgeltenden Montage- und Bedienungsanleitungen beschrieben sind.
- Die Betriebssicherheit der CAN-Bus Unit ist nur bei bestimmungsgemäßer Verwendung gewährleistet.
   Die technischen Daten und angegebenen Grenzwerte dürfen auf keinen Fall überschritten werden.
   Dies gilt insbesondere für die spezifizierte Umgebungstemperatur und IP-Schutzart.
- Die CAN-Bus Unit darf nicht geöffnet werden. Es sind keine Teile enthalten, die gewartet werden müssen.
- Das Betreiben des Systems in direktem Kontakt mit Wasser, aggressiven Stoffen oder entzündlichen Gasen und Dämpfen ist untersagt.
- Bitte beachten Sie außer diesen allgemeinen Sicherheitshinweisen unbedingt auch die spezifischen Sicherheitshinweise im Zusammenhang mit den in den folgenden Kapiteln aufgeführten Tätigkeiten.

#### 2.2 Bedien- und Fachpersonal

- Die Montage, Installation, Inbetriebnahme, Wartung und Instandsetzung dieses Gerätes dürfen nur von qualifizierten mechanischen und elektrotechnischen Fachleuten durchgeführt werden.
- Die Gerätebedienung im laufenden Betrieb darf nur eine eingewiesene Person durchführen.

DE

3

# Produktbeschreibung

# 3.1 Funktionsbeschreibung und Bestandteile

# 3.1.1 Funktion

Die CAN-Bus Unit bietet die Kompatibilität zu den PSM-Stromschienen und den PSM-Modulen sowie dem Fan Control System FCS, die wie beim CMC-TC-System an das CMC III-System angebunden werden können. Für die Anbindung dieser Units stehen zwei Kanäle zur Verfügung. Die CAN-Bus Unit enthält eine Kennung, durch die sie automatisch von der CMC III Processing Unit erkannt wird.

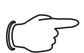

# , Hinweis:

Im Folgenden gilt die Bezeichnung "CMC III Processing Unit" sowohl für die Geräteausführungen "CMC III Processing Unit" als auch "CMC III Processing Unit Compact". Alle Textstellen, die nur für eine der beiden Ausführungen gelten, sind entsprechend gekennzeichnet.

# 3.1.2 Bestandteile

Das Gerät besteht aus einem kompakten Kunststoffgehäuse in RAL 7035 mit belüfteter Front in RAL 9005.

# 3.2 Bestimmungsgemäße Verwendung, vorhersehbarer Fehlgebrauch

Die CAN-Bus Unit dient ausschließlich zum Einbinden von PSM-Stromschienen, PSM-Modulen sowie dem Fan Control System FCS in das CMC III-System. Sie darf nur zusammen mit der CMC III Processing Unit verwendet werden. Eine andere Verwendung ist nicht bestimmungsgemäß.

Das Gerät ist nach dem Stand der Technik und den anerkannten sicherheitstechnischen Regeln gebaut. Dennoch können bei nicht ordnungsgemäßer Verwendung Gefahren für Leib und Leben des Benutzers oder Dritter bzw. Beeinträchtigungen der Anlage und anderer Sachwerte entstehen.

Das Gerät ist daher nur bestimmungsgemäß in technisch einwandfreiem Zustand zu benutzen! Störungen, die die Sicherheit beeinträchtigen können, sollten Sie umgehend beseitigen (lassen)! Betriebsanleitung beachten!

Zur bestimmungsgemäßen Verwendung gehören auch das Beachten der vorliegenden Dokumentation und die Einhaltung der Inspektions- und Wartungsbedingungen.

Für Schäden, die durch Nichtbeachtung der vorliegenden Dokumentation entstehen, übernimmt Rittal GmbH & Co. KG keine Haftung. Dies gilt auch für das Nichtbeachten der gültigen Dokumentationen des verwendeten Zubehörs.

Bei nicht bestimmungsgemäßem Gebrauch können Gefahren auftreten. Solch nicht bestimmungsgemäßer Gebrauch kann z. B. sein:

- Verwendung von unzulässigen Werkzeugen.
- Unsachgemäße Bedienung.
- Unsachgemäße Behebung von Störungen.
- Verwendung von nicht durch Rittal GmbH & Co. KG freigegebenem Zubehör.

# 3.3 Lieferumfang

- CAN-Bus Unit
- Beigelegtes Zubehör (Abb. 1)
- Installations- und Kurz-Bedienungsanleitung

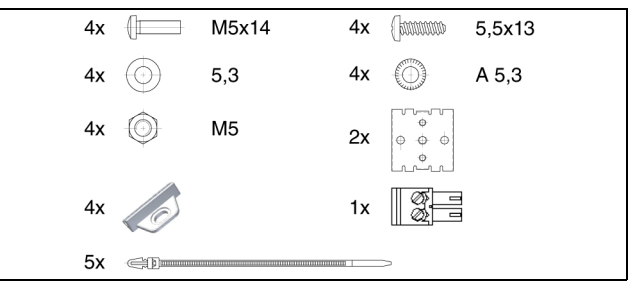

Abb. 1: Beigelegtes Zubehör

# 4 Transport und Handhabung

# 4.1 Transport

Das Gerät wird in einem Karton geliefert.

# 4.2 Auspacken

■ Entfernen Sie die Verpackung des Gerätes.

Hinweis:

Die Verpackung muss nach dem Auspacken umweltgerecht entsorgt werden. Sie besteht aus folgenden Materialien: Poly-Ethylen-Folie (PE-Folie), Karton.

■ Prüfen Sie das Gerät auf Transportschäden.

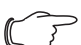

Hinweis:

Schäden und sonstige Mängel, z. B. Unvollständigkeit, sind der Spedition und der Fa. Rittal GmbH & Co. KG unverzüglich schriftlich mitzuteilen.

■ Entnehmen Sie das Gerät aus der PE-Folie.

Entfernen Sie die Schutzfolie von der Frontblende des Gerätes.

# 5.1 Sicherheitshinweise

### Warnung!

Arbeiten an elektrischen Anlagen oder Betriebsmitteln dürfen nur von einer Elektrofachkraft oder von unterwiesenem Personal unter Leitung und Aufsicht einer Elektrofachkraft den elektrotechnischen Regeln entsprechend vorgenommen werden.

Das Gerät darf erst nach Lesen dieser Informationen von den o. g. Personen angeschlossen werden!

Nur spannungsisoliertes Werkzeug benutzen.

Die Anschlussvorschriften des zuständigen Stromversorgungsunternehmens sind zu beachten.

### Das Gerät ist erst nach Trennung von allen Spannungsquellen spannungsfrei!

- Bitte beachten Sie die zur Elektroinstallation gültigen Vorschriften des Landes, in dem die CAN-Bus Unit installiert und betrieben wird, sowie dessen nationale Vorschriften zur Unfallverhütung. Bitte beachten Sie außerdem betriebsinterne Vorschriften wie Arbeits-, Betriebs- und Sicherheitsvorschriften.
- Die technischen Daten und angegebenen Grenzwerte dürfen auf keinen Fall überschritten werden. Dies gilt insbesondere für die spezifizierte Umgebungstemperatur und IP-Schutzart.
- Wenn für die spezielle Anwendung eine höhere IP-Schutzart gefordert ist, muss die CAN-Bus Unit in ein entsprechendes Gehäuse bzw. einen entsprechenden Schrank mit der geforderten IP-Schutzart eingebaut werden.

# 5.2 Anforderungen an den Installationsort

Um eine einwandfreie Funktion des Geräts zu gewährleisten, sind die im Abschnitt 8 "Technische Daten" genannten Bedingungen für den Installationsort des Geräts zu beachten.

#### Elektromagnetische Beeinflussung

Störende Elektroinstallationen (Hochfrequenz) müssen vermieden werden.

# 5.3 Montageablauf

Generell bestehen verschiedene Möglichkeiten, die CAN-Bus Unit in einem IT-Schrank zu montieren:

- 1. Montage mit den beigelegten Montageclips, ggf. zusätzlich mit Federclips zur Hutschienenmontage.
- 2. Montage mit der CMC III Montageeinheit (7030.071).
- 3. Montage mit der CMC III Montageeinheit, 1 HE (7030.070).

#### 5.3.1 Hinweise zur Montage

Befestigen Sie die CAN-Bus Unit mit den beigelegten Montageclips niemals nur an einer Seite des Geräts! Dies führt im laufenden Betrieb zu unerwünschten Schwingungen des Geräts.

![](_page_7_Picture_23.jpeg)

Abb. 2: Fehlerhafte Montage im Schrank

Montieren Sie die CAN-Bus Unit so, dass sie ausreichend gut mit Luft durchströmt wird und die Lüftungsschlitze nicht verdeckt werden.

#### 5.3.2 Montage mit den beigelegten Montageclips

Eine Montage mit den im Lieferumfang beigelegten Montageclips erfolgt sinnvollerweise auf einer Montageplatte bzw. mit Hilfe der ebenfalls beigelegten Federclips auf einer Hutschiene (vgl. Abschnitt 5.3.4 "Montage auf einer Hutschiene").

Schieben Sie jeweils zwei Montageclips auf die seitlichen Führungsleisten der CAN-Bus Unit auf.

# 5 Installation

![](_page_8_Figure_1.jpeg)

Abb. 3: Aufschieben der Montageclips

Befestigen Sie die CAN-Bus Unit mit den Schrauben aus dem Lieferumfang z. B. auf einer Montageplatte im IT-Schrank.

#### 5.3.3 Montage mit der CMC III Montageeinheit

Die CMC III Montageeinheit gibt es in zwei Ausführungen:

- Zur Montage der CAN-Bus Unit am Schrankrahmen oder auf einer Montageplatte (7030.071).
- Als 19"-Ausführung (1 HE) zur Aufnahme der CAN-Bus Unit und zwei weiterer Geräte (7030.070).

Die Montage der CAN-Bus Unit in beiden Montageeinheiten ist identisch:

Schieben Sie die CAN-Bus Unit so weit in die Montageeinheit ein, bis sie einrastet.

![](_page_8_Picture_10.jpeg)

Abb. 4: Einschieben der CAN-Bus Unit in die Montageeinheit

Befestigen Sie die Montageeinheit (7030.071) mit den Schrauben aus dem Lieferumfang am Schrankrahmen bzw. auf einer Montageplatte.

![](_page_8_Picture_13.jpeg)

Abb. 5: Befestigen der Montageeinheit am Schrankrahmen

![](_page_8_Picture_15.jpeg)

Abb. 6: Befestigen der Montageeinheit auf einer Montageplatte

Befestigen Sie die Montageeinheit (7030.070) mit den Schrauben aus dem Lieferumfang in einem freien Einschub (1 HE) des IT-Schranks.

# 5 Installation

![](_page_9_Figure_2.jpeg)

Abb. 7: Befestigen der Montageeinheit in einem Einschub

#### 5.3.4 Montage auf einer Hutschiene

Die Hutschienenmontage erfolgt mit Hilfe der im Lieferumfang beigelegten Montageclips und den ebenfalls beigelegten Federclips.

- Schieben Sie jeweils links und rechts einen Montageclip auf die seitlichen Führungsleisten der CAN-Bus Unit auf.
- Schrauben Sie jeweils einen Federclip zur Hutschienenmontage auf die Montageclips.
- Setzen Sie die CAN-Bus Unit mit den Federclips auf die Hutschiene auf.

![](_page_9_Picture_9.jpeg)

Abb. 8: Hutschienenmontage der CAN-Bus Unit

### 5.4 Elektrischer Anschluss

![](_page_9_Picture_12.jpeg)

Das Gerät ist erst nach Trennung von allen Spannungsquellen spannungsfrei!

![](_page_9_Figure_14.jpeg)

Abb. 9: Rückseite der CAN-Bus Unit

#### Legende

- 3 Spannungsversorgung 24 V --- (Direktanschluss)
- 4 Anschluss für PSM-Stromschienen, PSM Module oder Fan Control System FCS RJ 45
- 5 Anschluss für PSM-Stromschienen, PSM Module oder Fan Control System FCS RJ 45
- 6 CAN-Bus-Anschluss, 24 V ---
- 7 CAN-Bus-Anschluss, 24 V ----

Die CAN-Bus Unit muss direkt über die Klemmenstecker mit einem CMC III-Netzteil (7030.060) verbunden werden.

- Schließen Sie hierzu den 24 V-Ausgang (Direktanschluss) des Netzteils am entsprechenden Anschluss der CAN-Bus Unit (Abb. 9, Pos. 3) an.
- Beachten Sie hierbei die Pin-Belegung des Anschlusses an der CAN-Bus Unit (siehe auch Gerätebeschriftung).

| Pin                                    | Signal     |
|----------------------------------------|------------|
| Pin 1 (links)                          | +24 V ==== |
| Pin 2 (rechts)                         | GND        |
| Tab 1 Pin-Belegung an der CAN-Bus Unit |            |

∽ → Hinweis:

Die o. g. Bezeichnungen "links" und "rechts" gelten beim Blick von hinten auf das Gerät (Abb. 9).

Beachten Sie des Weiteren die Pin-Belegung des Netzteils (7030.060). Diese finden Sie in der zugehörigen Dokumentation.

# 5.5 Anschluss der CAN-Bus Unit

- Schließen Sie eine der folgenden Komponenten am entsprechenden Anschluss an (Abb 9, Pos. 4).
  - Fan Control System FCS (7320.810)
  - FCS Lüfterblech DC (7858.488)
  - PCU 8-fach (7200.001)
  - PCU C13/Schuko LED 6-fach (7859.215)
  - PCU C13 LED 8-fach (7859.225)
  - PCU C13/19 LED 6-fach (7859.235)
  - Aktives PSM C13 8-fach (7856.201)
  - Aktives PSM C13/Schuko 6-fach (7856.203)

- Aktives PSM C13/19 6-fach (7856.204)
- Aktives PSM C13/Schuko LED 6-fach (7859.212)
- Aktives PSM C13 LED 8-fach (7859.222)
- Aktives PSM C13/19 LED 6-fach (7859.232)
- PSM Stromschiene 16 A (7856.016)
- PSM Stromschiene 32 A (7856.003)
- PSM Messmodul 16 A (7856.019)
- Schließen Sie ggf. an der zweiten, freien Schnittstelle der CAN-Bus Unit (Abb. 9, Pos. 5) eine weitere Komponente an.

#### Hinweis:

Beim Kaskadieren von PSM Modulen muss jedem Modul an der lokalen 7-Segment-Anzeige eine eindeutige Bus-Adresse zugewiesen werden (vgl. Montage-, Installations- und Bedienungsanleitung der PSM Module).

Jede angeschlossene Komponente wird automatisch von der CAN-Bus Unit erkannt. Nach Anschluss der Komponente ändert sich entsprechend die Statusanzeige der Multi-LED in der Front der CAN-Bus Unit. Auch ändert sich die Anzeige der LED am RJ 45-Anschluss für die Komponenten (vgl. Abschnitt 6.3.3 "Anzeigen der LEDs am RJ 45-Anschluss für die Komponenten").

Verbinden Sie die CAN-Bus-Unit über ein CAN-Bus-Verbindungskabel mit einer CAN-Bus-Schnittstelle der CMC III Processing Unit bzw. der benachbarten Komponente im CAN-Bus (Abb. 9, Pos. 6).

Folgende CAN-Bus-Verbindungskabel aus dem CMC III Zubehörprogramm können verwendet werden:

- 7030.090 (Länge 0,5 m)
- 7030.091 (Länge 1 m)
- 7030.092 (Länge 1,5 m)
- 7030.093 (Länge 2 m)
- 7030.480 (Länge 3 m)
- 7030.490 (Länge 4 m)
- 7030.094 (Länge 5 m)
- 7030.095 (Länge 10 m)

![](_page_10_Figure_22.jpeg)

Abb. 10: Frontseite der CAN-Bus Unit

# Legende

- 1 "C"-Taste zur Quittierung von Meldungen
- 2 Multi-LED zur Statusanzeige

Ggf. wird nach dem Anschluss ein Software-Update der Unit durchgeführt. Während des gesamten Update-Vorgangs leuchtet die Status-LED der CAN-Bus Unit dauerhaft blau und blinkt zusätzlich violett, während die Unit selbst ein Update erhält. Außerdem blinkt die Status-LED der CMC III Processing Unit weiß und es erscheint eine entsprechende Meldung auf der Website.

→ Hinweis:

Solange der Update-Vorgang läuft, können keine Einstellungen vorgenommen werden.

Das Update der Unit ist vollständig abgeschlossen, wenn folgende Bedingungen erfüllt sind:

- 1. Die LEDs am CAN-Bus-Anschluss der Unit leuchten grün.
- 2. Die Multi-LED der Unit hinter der Frontblende blitzt blau und zusätzlich grün, gelb oder rot, je nach Zustand der Unit.

Der Anschluss weiterer Komponenten erfolgt als Daisy Chain.

Schließen Sie ggf. an der zweiten, freien CAN-Bus-Schnittstelle der CAN-Bus Unit eine weitere Komponente an (z. B. einen anderen Sensortyp).

#### Anzeige der Statusänderung

- Die beiden grünen sowie die beiden roten CAN-Bus LEDs am CAN-Bus-Anschluss blinken.
- Die Multi-LED der Processing Unit blinkt dauerhaft in der Reihenfolge gr
  ün – gelb – rot.
- Die Muli-LED der CAN-Bus Unit blinkt dauerhaft blau.
- Drücken Sie die "C"-Taste an der CMC III Processing Unit (ein erster Signalton ertönt) und halten Sie sie für ca. 3 Sekunden gedrückt, bis ein zweiter Signalton ertönt.

#### → Hinweis:

<sup>2</sup> Eine Auflistung aller Anzeigen der Multi-LED finden Sie im Abschnitt 6.3.1. "Anzeigen der Multi-LED".

Die Multi-LED der Unit hinter der Frontblende blinkt grün – gelb. Dies zeigt an, dass eine neue Komponente an der CAN-Bus Unit gefunden wurde.

- Drücken Sie die "C"-Taste an der CAN-Bus Unit und halten Sie sie für ca. 3 Sekunden gedrückt, bis die LED kurz weiß aufleuchtet und dann kurz ausgeht. Die CAN-Bus Unit wird neu von der Processing Unit erkannt.
- Drücken Sie erneut die "C"-Taste an der CMC III Processing Unit (ein erster Signalton ertönt) und halten Sie sie für ca. 3 Sekunden gedrückt, bis ein zweiter Signalton ertönt.

# 6 Bedienung

DE

# 6.1 Einschalten der CAN-Bus Unit

Nach dem Herstellen des elektrischen Anschlusses startet die CAN-Bus Unit automatisch (vgl. Abschnitt 5.4 "Elektrischer Anschluss"). Ein separates Einschalten ist nicht erforderlich.

# 6.2 Bedien- und Anzeigeelemente

![](_page_11_Figure_5.jpeg)

Abb. 11: Frontseite der CAN-Bus Unit

#### Legende

- 1 "C"-Taste zur Quittierung von Meldungen
- 2 Multi-LED zur Statusanzeige

![](_page_11_Figure_10.jpeg)

Abb. 12: Rückseite der CAN-Bus Unit

#### Legende

- 3 Spannungsversorgung 24 V ---- (Direktanschluss)
- 4 Anschluss für PSM-Stromschienen, PSM Module oder Fan Control System FCS RJ 45
- 5 Anschluss für PSM-Stromschienen, PSM Module oder Fan Control System FCS RJ 45
- 6 CAN-Bus-Anschluss, 24 V ---
- 7 CAN-Bus-Anschluss, 24 V ---

# 6.3 Anzeigen der LEDs

In der Front der CAN-Bus Unit ist eine Multi-LED zur Statusanzeige integriert (Abb. 11, Pos. 2). Des Weiteren sind auf der Rückseite am CAN-Bus-Anschluss (Abb. 12, Pos. 6 und 7) sowie am Anschluss für die Komponenten (Abb. 12, Pos. 4 und 5) weitere LEDs angeordnet.

# 6.3.1 Anzeigen der Multi-LED

An der Multi-LED kann der Status der CAN-Bus Unit sowie der angeschlossenen Komponenten abgelesen werden.

| Farbe                          | Status                                                                                                  |
|--------------------------------|----------------------------------------------------------------------------------------------------|
| Zyklisch grün<br>– gelb        | Mindestens eine neue Komponente wurde erkannt (Status "Detected").                                      |
| Abwech-<br>selnd rot –<br>blau | Mindestens eine Komponente wurde ent-<br>fernt oder kann nicht mehr erreicht werden<br>(Status "Lost"). |

Tab. 2: Blinkcodes der Multi-LED

| Farbe   | Status                                                       |
|---------|--------------------------------------------------------------|
| Blau    | Alle angeschlossenen Komponenten ha-<br>ben den Status "OK". |
| Violett | Ein Software-Update der CAN-Bus Unit wird durchgeführt.      |

Tab. 2: Blinkcodes der Multi-LED

### 6.3.2 Anzeigen der LEDs am CAN-Bus-Anschluss

Am CAN-Bus-Anschluss befinden sich eine rote und eine grüne LED. Hier wird der Status des CAN-Bus angezeigt.

| Farbe                  | Status                                       |
|------------------------|----------------------------------------------|
| Grün (Dauer-<br>licht) | Kommunikation über den CAN-Bus mög-<br>lich. |
| Rot (Blinkend)         | Übertragungsfehler.                          |

Tab. 3: LEDs CAN-Bus-Anschluss

### 6.3.3 Anzeigen der LEDs am RJ 45-Anschluss für die Komponenten

Am RJ 45-Anschluss befinden sich eine grüne und eine orange LED. Hier wird der Status der Kommunikation mit den angeschlossenen Komponenten angezeigt.

| Farbe                  | Status                                           |
|------------------------|--------------------------------------------------|
| Grün (Blin-<br>kend)   | Kommunikation über die Schnittstelle<br>möglich. |
| Orange (Blin-<br>kend) | Übertragungsfehler.                              |

Tab. 4: LEDs an der Schnittstelle für die Komponenten

# 6.4 Quittieren von Meldungen

Es gibt generell drei verschiedene Möglichkeiten, Meldungen zu quittieren:

- Durch kurzes Drücken der "C"-Taste an der CAN-Bus Unit. Dies bestätigt alle Alarmmeldungen gleichzeitig.
- 2. Durch Anwahl der Meldung mit der rechten Maustaste in der Meldungsanzeige und Klicken mit der linken Maustaste auf den Eintrag "Acknowledge Alarm" bzw. "Acknowledge Devices" im Kontextmenü.

Ist eine Alarmmeldung angewählt, wird mit "Acknowledge Alarm" nur die aktuell ausgewählte Meldung bestätigt.

Ist eine Meldung zu einer Konfigurationsänderung angewählt, werden mit "Acknowledge Devices" alle entsprechenden Meldungen gemeinsam bestätigt.

3. Durch Klicken mit der rechten Maustaste auf den Eintrag einer Komponente im Konfigurationsbereich und Klicken mit der linken Maustaste auf den Eintrag "Acknowledge Alarms" bzw. "Acknowledge All Devices" im Kontextmenü. Hiermit können anstehende Alarmmeldungen für diese Komponente bzw. alle Konfigurationsänderungen bestätigt werden.

### 6.5 Bedienung über die Website der CMC III Processing Unit

Nach der Anmeldung an der CMC III Processing Unit wird die Web-Oberfläche zur Bedienung des Geräts angezeigt.

■ Wählen Sie zunächst im Navigationsbereich den Eintrag "CMCIII-GAT" an.

Auf der Registerkarte **Configuration** werden analog zur CMC III Processing Unit die Zugriffsrechte für die CAN-Bus Unit (Schaltfläche **Access Rights**) sowie die Alarmbenachrichtigung individuell festgelegt (Schaltfläche **Alarm Configuration**).

Auf der Registerkarte **Observation** werden alle Einstellungen für die CAN-Bus Unit und das jeweils angeschlossene Zubehör vorgenommen, wie z. B. Grenzwerte für Warn- und Alarmmeldungen. Auf der Ebene "Device" können Sie alle generellen Einstellungen durchführen, die die CAN-Bus Unit betreffen. Auf der Ebene "VarGat" können Sie die Statusmeldung der CAN-Bus Unit quittieren. Die weiteren, hierzu parallelen Ebenen sind abhängig vom jeweils angeschlossenen Zubehör.

In den folgenden Abschnitten 6.5.1 "Device" bis 6.5.5 "Steckdosenmodule schaltbar mit Einzelstrommessung je Ausgang" werden jeweils nur die Parameter beschrieben, für die Sie Änderungen vornehmen können. Darüber hinaus gibt es noch Anzeigewerte, die zur Information dienen.

#### 6.5.1 Device

Auf der Ebene "Device" werden generelle Einstellungen zur CAN-Bus Unit durchgeführt.

| Parameter   | Erläuterung                                     |
|-------------|-------------------------------------------------|
| Description | Individuelle Beschreibung der CAN-<br>Bus Unit. |
| Location    | Aufstellungsort der CAN-Bus Unit.               |

Tab. 5: Einstellungen in der Ebene "Device"

Des Weiteren werden noch Parameter angezeigt, die Detailinformationen zur CAN-Bus Unit liefern, wie z. B. die Version der Soft- und Hardware der CAN-Bus Unit. Diese Informationen sollten Sie insbesondere bei Rückfragen an Rittal bereithalten, um eine schnelle Fehlerdiagnose zu ermöglichen.

### 6.5.2 VarGat

Auf der Ebene "VarGat" werden generelle Einstellungen zum Gateway durchgeführt sowie eine Konfigurationsänderung der CAN-Bus Unit quittiert.

| Parameter   | Erläuterung                                                                                                    |
|-------------|----------------------------------------------------------------------------------------------------|
| Description | Individuelle Beschreibung des Gateways.                                                                                                    |
| Command     | Durch Anwahl des Eintrags "Confirm" kann<br>alternativ zum Drücken der "C"-Taste an<br>der CAN-Bus Unit eine neu angeschlosse-<br>ne Komponente quittiert werden (vgl.<br>Abschnitt 5.5 "Anschluss der CAN-Bus<br>Unit"). |

Tab. 6: Einstellungen in der Ebene "VarGat"

Des Weiteren werden für das Gateway noch folgende Parameter angezeigt:

| Status Aktueller Status des Gateways. |  |
|---------------------------------------|--|

Tab. 7: Anzeigen in Ebene "VarGat"

### 6.5.3 Fan Control System/Lüfterblech

Die folgende Beschreibung bezieht sich auf folgende Komponenten:

- Fan Control System FCS (7320.810)
- FCS Lüfterblech DC (7858.488)

### Ebene "Unit"

In der Ebene "Unit" können Sie folgende Parameter einstellen:

| Parameter | Erläuterung                                                                                                    |
|-----------|----------------------------------------------------------------------------------------------------|
| DescName  | Individuelle Beschreibung der an der<br>CAN-Bus Unit angeschlossenen Kompo-<br>nente.                                                                                                    |
| Command   | Durch Auswahl des Eintrags "Confirm"<br>kann alternativ zum Drücken der "C"-Taste<br>an der angeschlossenen Komponente<br>eine Statusänderung quittiert werden (An-<br>oder Abmelden des Temperatursensors<br>oder eines Lüfters am FCS). |

Tab. 8: Einstellungen in der Ebene "Unit"

Des Weiteren werden in der Ebene "Unit" noch folgende Parameter angezeigt:

| Parameter              | Erläuterung                                                |
|------------------------|------------------------------------------------------------|
| Unit Type              | Typ der CMC-TC Unit, der verwendet wird.                   |
| Software Re-<br>vision | Anzeige der Software-Version der verwendeten CMC-TC Unit.  |
| Serial Num-<br>ber     | Anzeige der Seriennummer der verwende-<br>ten CMC-TC Unit. |
| Status                 | Aktueller Status der CMC-TC Unit.                          |

Tab. 9: Anzeigen in der Ebene "Unit"

#### Ebene "Temperature"

In der Ebene "Temperature" werden Einstellungen für die Temperatur durchgeführt.

# 6 Bedienung

| Parameter | Erläuterung                                            |
|-----------|--------------------------------------------------------|
| DescName  | Individuelle Beschreibung der Tempera-<br>tur.         |
| Setpoint  | Sollwert der Temperatur, auf die geregelt werden soll. |

Tab. 10: Einstellungen in der Ebene "Temperature"

Des Weiteren werden in der Ebene "Temperature" noch folgende Parameter angezeigt:

| Parameter | Erläuterung                                      |  |
|-----------|--------------------------------------------------|--|
| Value     | Aktuell gemessener Temperaturwert.               |  |
| Status    | Aktueller Status bezogen auf den Temperaturwert. |  |

Tab. 11: Anzeigen in der Ebene "Temperature"

#### Ebene "PWM"

In der Ebene "PWM" kann die Beschreibung der Lüfterdrehzahl geändert werden.

| Parameter | Erläuterung                                        |
|-----------|----------------------------------------------------|
| DescName  | Individuelle Beschreibung der Lüfterdreh-<br>zahl. |

Tab. 12: Einstellungen in der Ebene "PWM"

Des Weiteren werden in der Ebene "PWM" noch folgende Parameter angezeigt:

| Parameter | Erläuterung                                                 |
|-----------|-------------------------------------------------------------|
| Value     | Aktuelle Drehzahl der Lüfter in % der Maxi-<br>maldrehzahl. |
| Status    | Aktueller Status bezogen auf die Lüfter-<br>drehzahl.       |

Tab. 13: Anzeigen in der Ebene "PWM"

#### Ebenen "Fan1" bis "Fan6"

In den Ebenen "Fan1" bis "Fan6" können die Beschreibungen der jeweiligen Lüfter geändert werden.

| Parameter | Erläuterung                                          |
|-----------|------------------------------------------------------|
| DescName  | Individuelle Beschreibung des jeweiligen<br>Lüfters. |

Tab. 14: Einstellungen in den Ebenen "Fan1" bis "Fan6"

Des Weiteren wird in den Ebenen "Fan1" bis "Fan6" noch folgender Parameter angezeigt:

| Parameter | Erläuterung                              |
|-----------|------------------------------------------|
| Status    | Aktueller Status des jeweiligen Lüfters: |
|           | "n.a.": kein Lüfter angeschlossen.       |
|           | "Error": Lüfter ist fehlerhaft.          |
|           | "OK": kein Fehler.                       |

Tab. 15: Anzeigen in den Ebenen "Fan1" bis "Fan6"

∽ Hinweis:

Wird ein Lüfter angeschlossen, muss dieser am Fan Control System FCS bestätigt werden (vgl. Abschnitt 6.5.3 "Fan Control System/Lüfterblech", Ebene "Unit", Parameter "Command").

#### 6.5.4 Steckdosenmodule schaltbar mit Summenstrommessung

Die folgende Beschreibung bezieht sich auf folgende Komponenten:

- PCU 8-fach (7200.001)
- Aktives PSM C13 8-fach (7856.201)
- Aktives PSM C13/Schuko 6-fach (7856.203)
- Aktives PSM C13/19 6-fach (7856.204)

Auf der Ebene "PSM\_P1\_1" werden Einstellungen zur angeschlossenen Komponente durchgeführt. Hierzu können Sie zwischen zwei Anzeigemöglichkeiten auswählen:

- Baumdarstellung: Hier können Sie gezielt und schnell auf einzelne Parameter zugreifen.
- Grafische Darstellung: Hier erhalten Sie einen schnellen Überblick über alle Parameter der Komponente.

Wenn nach Anwahl der Ebene "PSM\_P1\_1" die untergeordneten Einträge "Unit", "Plug 1" usw. angezeigt werden (Abb. 13, Pos. 1), schalten Sie folgendermaßen auf die grafische Darstellung um:

Klicken Sie auf das farbige "Grafik"-Symbol hinter dem Eintrag "PSM\_P1\_1" in Form eines stilisierten Diagramms (Abb. 13, Pos. 2).

| Observation | Configuration | Logging | Tasks |
|-------------|---------------|---------|-------|
| Name        |               |         | Value |
| CMCIII-PU   |               |         |       |
| CMCIII-GAT  |               |         |       |
| Device      |               |         | ок    |
| 🛨 VarGat    |               |         | ок    |
| PSM_P1      | _1            | 📝 🚺     | 2     |
| 🛨 Unit      |               | 7       | Ок    |
| 1 🕂 Plug1   |               |         | Off   |
| + Plug2     |               |         | ок    |
| + Plug3     |               |         | Off   |
| + Plug4     |               |         | ок    |
| + Plug5     |               |         | ок    |
| + Plug6     |               |         | ок    |
|             |               |         |       |

Abb. 13: Baumdarstellung

Die Anzeige wechselt in die grafische Darstellung (Abb. 14). Hier können alle aktuellen Schaltzustände verändert und auf einen Blick eingesehen werden. Des Weiteren erhalten Sie einen Überblick über die Status der Komponente, die farblich (Abb. 14, Pos. 2) dargestellt werden:

- grün: OK
- rot: Alarm

Wenn nach Anwahl der Ebene "PSM\_P1\_1" die grafische Darstellung vorgewählt ist, schalten Sie folgendermaßen auf die Baumdarstellung um:

Klicken Sie auf das in Graustufen dargestellte "Grafik"-Symbol hinter dem Eintrag "PSM\_P1\_1" (Abb. 14, Pos. 1).

| Observation  | Configuration | Logging | Tasks      |   |       |
|--------------|---------------|---------|------------|---|-------|
| Name         |               |         | Value      |   |       |
| I CMCIII-PU  |               |         |            |   |       |
| 🗉 CMCIII-GAT |               |         |            |   |       |
| 🔳 Device     |               |         | ок         |   |       |
| 🛨 VarGat     |               | _       | ок         |   |       |
| E PSM_P1     | _1            |         |            |   |       |
|              |               | q       | )<br>Total | 2 | 😑 0 A |
|              |               |         | Plug 1     |   |       |
|              |               |         | Plug 2     |   |       |
|              |               |         | Plug 3     |   |       |
|              |               |         | Plug 4     |   |       |
|              |               |         | Plug 5     |   |       |

Abb. 14: Grafische Darstellung

Die Anzeige wechselt in die Baumdarstellung (Abb. 13) und Sie können gezielt auf die einzelnen Einstellwerte zugreifen.

Zum Ändern der Einstellwerte bei angewählter grafischer Darstellung gehen Sie folgendermaßen vor:

- Setzen Sie den Mauszeiger in der Grafik in die entsprechende Spalte bzw. auf den entsprechenden Ausgang, für den Sie die Einstellwerte ändern möchten (Abb. 14, Pos. 2).
   Es erscheint ein "Edit"-Symbol und der Mauszeiger
- ändert sich in ein "Hand"-Symbol. ■ Klicken Sie auf das "Edit"-Symbol. Es erscheint der Dialog "Write Values" mit den Para-
- metern des gewählten Ausgangs.

Die folgenden Beschreibungen gehen davon aus, dass Sie die Baumdarstellung angewählt haben.

#### Ebene "Unit"

In der Ebene "Unit" können Sie folgende Parameter einstellen:

| Parameter           | Erläuterung                                                                                        |
|---------------------|----------------------------------------------------------------------------------------------------|
| DescName            | Individuelle Beschreibung der verwende-<br>ten Komponente.                                         |
| SetPtHigh-<br>Alarm | Obere Grenze des Stromwerts, bei deren<br>Überschreibung eine Alarmmeldung aus-<br>gegeben wird.   |
| SetPtLow-<br>Alarm  | Untere Grenze des Stromwerts, bei deren<br>Ünterschreibung eine Alarmmeldung aus-<br>gegeben wird. |

Tab. 16: Einstellungen in der Ebene "Unit"

| $\sum$ | Hinweis:                                      |
|--------|-----------------------------------------------|
| کر     | Wird für alle Grenzwerte auf der Ebene        |
|        | "Unit" der Wert "O" eingetragen, ist der Sta- |
|        | tus bzgl. des Stromwerts immer "OK".          |

Des Weiteren werden in der Ebene "Unit" noch folgende Parameter angezeigt:

| Parameter              | Erläuterung                                                        |  |
|------------------------|--------------------------------------------------------------------|--|
| Unit Type              | Typ der Komponente, der verwendet wird.                            |  |
| Software Re-<br>vision | Anzeige der Software-Version der verwen-<br>deten Komponente.      |  |
| Serial Num-<br>ber     | Anzeige der Seriennummer der verwende-<br>ten Komponente.          |  |
| Mounting Po-<br>sition | Anzeige der Einspeisung der Stromschie-<br>ne, die verwendet wird. |  |
| Value                  | Aktueller Stromwert.                                               |  |
| Status                 | Aktueller Status der Komponente.                                   |  |

Tab. 17: Anzeigen in der Ebene "Unit"

#### Ebene "Plug 1"

 $\square$ 

In der Ebene "Plug 1" können Sie folgende Parameter einstellen:

| Parameter | Erläuterung                                                                                                    |
|-----------|----------------------------------------------------------------------------------------------------|
| DescName  | Individuelle Beschreibung des<br>Ausgangs 1.                                                                                                    |
| Relay     | Zuweisen eines Schaltbefehls für den<br>Ausgang 1:<br>"ON": Ausgang wird eingeschaltet.<br>"OFF": Ausgang wird ausgeschaltet.<br>"Off 10s": Ausgang wird für 10 Sekunden<br>ausgeschaltet.<br>"Off 30s": Ausgang wird für 30 Sekunden<br>ausgeschaltet.<br>"Off 60s": Ausgang wird für 60 Sekunden<br>ausgeschaltet. |
| Grouping  | Gruppennummer, der der Ausgang 1 zu-<br>geordnet ist.                                                                                                    |

Tab. 18: Einstellungen in der Ebene "Plug 1"

Das Zuordnen eines Ausgangs zu einer Gruppe ermöglicht, durch Schalten eines einzigen Ausgangs z. B. über die Website bzw. mit einem einzigen Task weitere Ausgänge (auch verschiedener Komponenten) in gleicher Art und Weise zu schalten (siehe Montage-, Installations- und Bedienungsanleitung der CMC III Processing Unit). Hierdurch muss nicht jeder dieser Ausgänge einzeln geschaltet werden bzw.es muss nicht für jeden dieser Ausgänge separat ein entsprechender Task angelegt werden.

Des Weiteren wird in der Ebene "Plug 1" noch folgender Parameter angezeigt:

| Parameter | Erläuterung                      |
|-----------|----------------------------------|
| Status    | Aktueller Status des Ausgangs 1. |
|           |                                  |

Tab. 19: Anzeigen in der Ebene "Plug 1"

### Ebene "Plug 2" bis "Plug 6"

Auf den Ebenen "Plug 2" bis "Plug 6" werden Einstellungen zu den Ausgängen 2-6 durchgeführt. Die Darstellungen entsprechen vollständig denen für den "Plug 1" (vgl. Abschnitt Ebene "Plug 1").

#### 6.5.5 Steckdosenmodule schaltbar mit Einzelstrommessung je Ausgang

Die folgende Beschreibung bezieht sich auf folgende Komponenten:

- PCU C13/Schuko LED 6-fach (7859.215)
- PCU C13 LED 8-fach (7859.225)
- PCU C13/19 LED 6-fach (7859.235)
- Aktives PSM C13/Schuko LED 6-fach (7859.212)
- Aktives PSM C13 LED 8-fach (7859.222)
- Aktives PSM C13/19 LED 6-fach (7859.232)

Auf der Ebene "PSM\_P2\_4" werden Einstellungen zur jeweils verwendeten Komponente durchgeführt. Auch hier besteht die Möglichkeit zwischen einer Baum- und einer grafischen Darstellung zu wechseln (vgl. Abschnitt 6.5.6 "PSM Stromschienen mit Messung").

| Observation Configuration Logging | Tasks |     |        |                                                  |
|-----------------------------------|-------|-----|--------|--------------------------------------------------|
| Name                              | Value |     |        |                                                  |
| CMCIII-PU                         |       |     |        |                                                  |
| CMCIII-GAT                        |       |     |        |                                                  |
| Device                            | ок    |     |        |                                                  |
| VarGat                            | ок    |     |        |                                                  |
| MPSM_P1_C1                        |       |     |        |                                                  |
| MPSM_P1_C2                        |       |     |        |                                                  |
| PSM_P2_4                          |       |     |        |                                                  |
|                                   |       |     | Total  | 😝 0 A                                            |
|                                   |       | (1) | Plug 1 | •••                                              |
|                                   |       |     | Plug 2 | <b>□ □</b> • • • • • • • • • • • • • • • • • • • |
|                                   |       |     | Plug 3 | • • • •                                          |
|                                   |       |     | Plug 4 | • • • •                                          |
|                                   |       |     | Plug 5 | •••                                              |
|                                   |       |     | Plug 6 | • • • •                                          |
|                                   |       |     | Plug 7 | • • • •                                          |
|                                   |       |     | Plug 8 | • • • •                                          |

Abb. 15: Grafische Darstellung mit Statusanzeige

In der grafischen Darstellung (Abb. 15, Pos. 1) können alle aktuellen Schaltzustände verändert und auf einen Blick eingesehen werden. Des Weiteren erhalten Sie ein Überblick über die Status jedes Ausgangs, die farblich dargestellt werden (Abb. 15, Pos. 2):

- grün: OK
- gelb: Warnung
- rot: Alarm

- schwarz: Ausgang ist ausgeschaltet.

Die folgenden Beschreibungen gehen davon aus, dass Sie die Baumdarstellung angewählt haben.

#### Ebene "Unit"

In der Ebene "Unit" können Sie folgende Parameter einstellen:

| Parameter             | Erläuterung                                                                                       |
|-----------------------|---------------------------------------------------------------------------------------------------|
| DescName              | Individuelle Beschreibung der verwende-<br>ten Komponente.                                        |
| SetPtHigh-<br>Alarm   | Obere Grenze des Stromwerts, bei deren<br>Überschreiten eine Alarmmeldung ausge-<br>geben wird.   |
| SetPtHigh-<br>Warning | Obere Grenze des Stromwerts, bei deren<br>Überschreiten eine Warnmeldung ausge-<br>geben wird.    |
| SetPtLow-<br>Alarm    | Untere Grenze des Stromwerts, bei deren<br>Unterschreiten eine Alarmmeldung ausge-<br>geben wird. |

Tab. 20: Einstellungen in der Ebene "Unit"

Hinweis:

Wird für alle Grenzwerte auf der Ebene "Unit" der Wert "0" eingetragen, ist der Status bzgl. des Stromwerts immer "OK".

Des Weiteren werden in der Ebene "Unit" noch folgende Parameter angezeigt:

| Parameter              | Erläuterung                                                                  |
|------------------------|------------------------------------------------------------------------------|
| Unit Type              | Typ der Komponente, die verwendet wird.                                      |
| Software Re-<br>vision | Anzeige der Software-Version der verwen-<br>deten Komponente.                |
| Serial Num-<br>ber     | Anzeige der Seriennummer der verwende-<br>ten Komponente.                    |
| Mounting Po-<br>sition | Anzeige der Einspeisung der Stromschie-<br>ne, die verwendet wird.           |
| Value                  | Aktueller Stromwert.                                                         |
| Status                 | Aktueller Status bezogen auf den Strom-<br>wert der verwendeten Einspeisung. |

Tab. 21: Anzeigen in der Ebene "Unit"

#### Ebene "Plug1"

In der Ebene "Plug1" können Sie folgende Parameter einstellen:

DE

| Parameter             | Erläuterung                                                                                                    |
|-----------------------|----------------------------------------------------------------------------------------------------|
| DescName              | Individuelle Beschreibung des Span-<br>nungswerts des Ausgangs 1.                                                                                                    |
| SetPtHigh-<br>Alarm   | Obere Grenze des Stromwerts des<br>Ausgangs 1, bei deren Überschreiten eine<br>Alarmmeldung ausgegeben wird.                                                                                                    |
| SetPtHigh-<br>Warning | Obere Grenze des Stromwerts des<br>Ausgangs 1, bei deren Überschreiten eine<br>Warnmeldung ausgegeben wird.                                                                                                    |
| SetPtLow-<br>Alarm    | Untere Grenze des Stromwerts des<br>Ausgangs 1, bei deren Unterschreiten<br>eine Alarmmeldung ausgegeben wird.                                                                                                    |
| Relay                 | Zuweisen eines Schaltbefehls für den<br>Ausgang 1:<br>"ON": Ausgang wird eingeschaltet.<br>"OFF": Ausgang wird ausgeschaltet.<br>"Off 10s": Ausgang wird für 10 Sekunden<br>ausgeschaltet.<br>"Off 30s": Ausgang wird für 30 Sekunden<br>ausgeschaltet.<br>"Off 60s": Ausgang wird für 60 Sekunden<br>ausgeschaltet. |
| Grouping              | Gruppennummer, der der Ausgang 1 zu-<br>geordnet ist.                                                                                                    |

Tab. 22: Einstellungen in der Ebene "Plug 1"

![](_page_16_Picture_3.jpeg)

Hinweis:

Wird für alle Grenzwerte auf der Ebene "Plug 1" der Wert "0" eingetragen, ist der Status bzgl. des Stromwerts immer "OK".

Das Zuordnen eines Ausgangs zu einer Gruppe ermöglicht, durch Schalten eines einzigen Ausgangs z. B. über die Website bzw. mit einem einzigen Task weitere Ausgänge (auch verschiedener Komponenten) in gleicher Art und Weise zu schalten (siehe Montage-, Installations- und Bedienungsanleitung der CMC III Processing Unit). Hierdurch muss nicht jeder dieser Ausgänge einzeln geschaltet werden bzw.es muss nicht für jeden dieser Ausgänge separat ein entsprechender Task angelegt werden.

Des Weiteren werden in der Ebene "Plug1" noch folgende Parameter angezeigt:

| Parameter | Erläuterung                         |
|-----------|-------------------------------------|
| Value     | Aktueller Stromwert des Ausgangs 1. |
| Status    | Aktueller Status des Ausgangs 1.    |

Tab. 23: Anzeigen in der Ebene "Plug 1"

#### Ebene "Plug2" bis "Plug8"

Auf den Ebenen "Plug2" bis "Plug8" werden Einstellungen zu den Ausgängen 2-8 durchgeführt. Die Darstellungen entsprechen vollständig denen für den "Plug1" (vgl. Abschnitt Ebene "Plug1").

#### 6.5.6 **PSM Stromschienen mit Messung**

Die folgende Beschreibung bezieht sich auf folgende Komponenten:

- PSM Stromschiene 16 A (7856.016)
- PSM Stromschiene 32 A (7856.003)
- PSM Messmodul 16 A (7856.019)

Auf der Ebene "MPSM P1 C1" werden Einstellungen zur Einspeisung 1 der verwendeten Komponente durchgeführt.

Auch hier besteht die Möglichkeit zwischen einer Baum- und einer grafischen Darstellung zu wechseln (vgl. Abschnitt 6.5.6 "PSM Stromschienen mit Messung").

Zum Ändern der Einstellwerte für die drei Phasen L1, L2 und L3 bei angewählter Tabellendarstellung gehen Sie folgendermaßen vor:

Setzen Sie den Mauszeiger in der Tabelle in die Kopfzeile der Spalte, für die Sie die Einstellwerte ändern möchten.

Es erscheint eine "Edit"-Symbol und der Mauszeiger ändert sich in ein "Hand"-Symbol.

■ Klicken Sie auf das "Edit"-Symbol. Es erscheint der Dialog "Write Values" mit den Parametern der gewählten Phase.

![](_page_16_Picture_23.jpeg)

In der Tabellendarstellung können Sie keine Änderungen an den übergeordneten Parametern für die Einheit "Einspeisung 1" durchführen.

Die folgenden Beschreibungen gehen davon aus, dass Sie die Baumdarstellung angewählt haben.

#### Ebene "Unit"

In der Ebene "Unit" können Sie folgenden Parameter einstellen:

| Parameter | Erläuterung                             |
|-----------|-----------------------------------------|
| DescName  | Individuelle Beschreibung der verwende- |
|           | ten Komponente.                         |

Tab. 24: Einstellungen in der Ebene "Unit"

Des Weiteren werden in der Ebene "Unit" noch folgende Parameter angezeigt:

| Parameter    | Erläuterung                              |
|--------------|------------------------------------------|
| Unit Type    | Typ der Komponente, der verwendet wird.  |
| Software Re- | Anzeige der Software-Version der verwen- |
| vision       | deten Komponente.                        |
| Serial Num-  | Anzeige der Seriennummer der verwende-   |
| ber          | ten Komponente.                          |

Tab. 25: Anzeigen in der Ebene "Unit"

DE

Des Weiteren werden für die Einspeisung 1 in den jeweiligen Unterebenen noch folgende Parameter angezeigt:

| Parameter | Erläuterung                           |
|-----------|---------------------------------------|
| Energy    | Gesamt-Energiewert der Einspeisung 1. |
| Power     | Gesamtleistung der Einspeisung 1.     |
| Frequency | Frequenz der Einspeisung 1.           |

Tab. 26: Anzeigen in den jeweiligen Unterebenen

#### Ebene "Phase 1"

In der Ebene "Phase 1" der Einspeisung 1 können Sie Änderungen für die Spannung ("Voltage") sowie den Strom ("Current") der Phase L1 durchführen.

# Unterebene "Voltage"

| Parameter           | Erläuterung                                                                                                    |
|---------------------|----------------------------------------------------------------------------------------------------|
| DescName            | Individuelle Beschreibung des Span-<br>nungswerts der Phase 1.                                                   |
| SetPtHigh-<br>Alarm | Obere Grenze des Spannungswerts der<br>Phase L1, bei deren Überschreiten eine<br>Alarmmeldung ausgegeben wird.   |
| SetPtLow-<br>Alarm  | Untere Grenze des Spannungswerts der<br>Phase L1, bei deren Unterschreiten eine<br>Alarmmeldung ausgegeben wird. |

Tab. 27: Einstellungen in der Ebene "Voltage"

![](_page_17_Picture_9.jpeg)

### Hinweis:

Wird für alle Grenzwerte auf der Ebene "Phase 1" der Wert "0" eingetragen, ist der Status bzgl. des Spannungswerts immer "OK".

Des Weiteren werden für den Spannungswert der Phase L1 noch folgende Parameter angezeigt:

| Parameter | Erläuterung                                                       |
|-----------|-------------------------------------------------------------------|
| Value     | Aktueller Spannungswert der Phase L1.                             |
| Status    | Aktueller Status bezogen auf den Span-<br>nungswert der Phase L1. |

Tab. 28: Anzeigen in der Ebene "Voltage"

#### Unterebene "Current"

| Parameter           | Erläuterung                                                                                                    |
|---------------------|----------------------------------------------------------------------------------------------------|
| DescName            | Individuelle Beschreibung des Stromwerts der Phase 1.                                                          |
| SetPtHigh-<br>Alarm | Obere Grenze des Stromwerts der Phase<br>L1, bei deren Überschreiten eine Alarm-<br>meldung ausgegeben wird.   |
| SetPtLow-<br>Alarm  | Untere Grenze des Stromwerts der Phase<br>L1, bei deren Unterschreiten eine Alarm-<br>meldung ausgegeben wird. |

Tab. 29: Einstellungen in der Ebene "Current"

![](_page_17_Picture_18.jpeg)

Wird für alle Grenzwerte auf der Ebene "Current" der Wert "0" eingetragen, ist der Status bzgl. des Stromwerts immer "OK".

Des Weiteren werden für den Stromwert der Phase L1 noch folgende Parameter angezeigt:

| Parameter | Erläuterung                                                   |
|-----------|---------------------------------------------------------------|
| Value     | Aktueller Stromwert der Phase L1.                             |
| Status    | Aktueller Status bezogen auf den Strom-<br>wert der Phase L1. |

Tab. 30: Anzeigen in der Ebene "Current"

Des Weiteren werden für die Phase L1 in den jeweiligen Unterebenen noch folgende Parameter angezeigt:

| Parameter | Erläuterung                    |  |
|-----------|--------------------------------|--|
| Power     | Aktuelle elektrische Leistung. |  |
| Energy    | Aktueller Energieverbrauch.    |  |

Tab. 31: Anzeigen in der Ebene "Phase 1"

![](_page_17_Picture_26.jpeg)

Für die Phasen L2 und L3 können Sie in den entsprechenden Ebenen die gleichen Einstellungen durchführen wie für die Phase L1.

Auf der Ebene "MSPM\_P1\_C2" werden Einstellungen zur Einspeisung 2 durchgeführt. Die Darstellungen entsprechen vollständig denen für die Einspeisung 1.

# 7 Lagerung und Entsorgung

# 7.1 Lagerung

Wenn das Gerät über einen längeren Zeitraum nicht im Einsatz ist, empfiehlt Rittal das Gerät spannungsfrei zu schalten und vor Feuchtigkeit und Staub zu schützen.

# 7.2 Entsorgung

Da die CAN-Bus Unit hauptsächlich aus den Bestandteilen "Gehäuse" und "Leiterplatte" besteht, ist das Gerät zur Entsorgung der Elektronikverwertung zuzuführen. DE

# 8 Technische Daten

8

# Technische Daten

| Technische Daten                  |             | CAN-Bus Unit für CMC III                      |
|-----------------------------------|-------------|-----------------------------------------------|
| BestNr.                           |             | 7030.030                                      |
| B x H x T (mm)                    |             | 138 x 40 x 132                                |
| Temperatureinsatzbereich          |             | 0°C+55°C                                      |
| Lagertemperatur                   |             | -45°C+85°C                                    |
| Feuchtigkeitseinsatzbereich       |             | 5 %95 % relative Feuchte, nicht kondensierend |
| Schutzart                         |             | IP 30 nach EN 60 529                          |
| Anzahl CAN-Bus-Anschlüsse         |             | 2                                             |
| Anzahl Anschlüsse für Komponenten |             | 2                                             |
| Bedienung Signale                 | LED-Anzeige | OK/Warnung/Alarm/Status CAN-Bus               |

Tab. 32: Technische Daten

# 9 Störung und Abhilfe

Unter bestimmten Umständen kann es vorkommen, dass Komponenten nicht korrekt an der CAN-Bus Unit angemeldet werden. In diesem Fall muss der interne Speicher der CAN-Bus Unit zurückgesetzt werden.

- Ziehen Sie das CAN-Bus Verbindungskabel zur CMC III Processing Unit an der CAN-Bus Unit ab. Die externe Spannungsversorgung der CAN-Bus Unit kann weiterhin angeschlossen bleiben, ebenso die mit der CAN-Bus Unit verbundenen Komponenten.
- Drücken Sie die "C"-Taste an der Front der CAN-Bus Unit und halten Sie diese gedrückt.
- Stecken Sie das CAN-Bus Verbindungskabel zur CMC III Processing Unit wieder an der CAN-Bus Unit an und halten Sie hierbei weiterhin die "C"-Taste gedrückt.

Die CAN-Bus Unit startet und die Multi-LED leuchtet hierbei ein- bis zweimal weiß auf.

- Lassen Sie die "C"-Taste los, wenn die Multi-LED der CAN-Bus Unit blau blinkt. Nach einigen Sekunden blinkt die Multi-LED der Unit hinter der Frontblende grün – gelb. Dies zeigt an, dass eine neue Komponente an der CAN-Bus Unit gefunden wurde.
- Drücken Sie die "C"-Taste an der CAN-Bus Unit und halten Sie sie für ca. 3 Sekunden gedrückt, bis die LED kurz weiß aufleuchtet und dann kurz ausgeht. Die CAN-Bus Unit wird neu von der Processing Unit erkannt.
- Drücken Sie erneut die "C"-Taste an der CMC III Processing Unit (ein erster Signalton ertönt) und halten Sie sie für ca. 3 Sekunden gedrückt, bis ein zweiter Signalton ertönt.

# 10 Kundendienstadressen

Zu technischen Fragen wenden Sie sich bitte an: Tel.: +49(0)2772 505-9052 E-Mail: info@rittal.de Homepage: www.rittal.de

Bei Reklamationen oder Servicebedarf wenden Sie sich bitte an: Tel.: +49(0)2772 505-1855 E-Mail: service@rittal.de

# Rittal – The System.

# Faster – better – everywhere.

- Enclosures
- Power Distribution
- Climate Control
- IT Infrastructure
- Software & Services

RITTAL GmbH & Co. KG Postfach 1662 · D-35726 Herborn Phone +49(0)2772 505-0 · Fax +49(0)2772 505-2319 E-mail: info@rittal.de · www.rittal.com

![](_page_23_Picture_9.jpeg)

POWER DISTRIBUTION

CLIMATE CONTROL

![](_page_23_Picture_12.jpeg)

![](_page_23_Picture_13.jpeg)

FRIEDHELM LOH GROUP